## July 29-August 2: VA Forever GI Bill Open House

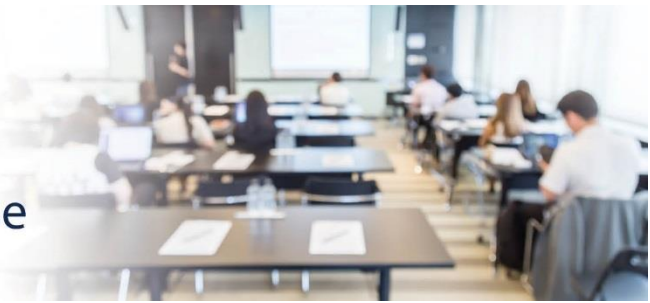

## **Extension Campus System Update**

811 Vermont Ave NW, Washington, DC, 20571 Room: 1014 A

## VA-ONCE SCENARIO #3: ENTERING A CERTIFICATION WHEN THERE IS A REDUCTION IN HOURS

**DESCRIPTION:** This scenario provides the steps and screenshots to enter a certification in VA-ONCE for a veteran student who reduces their credit hours. For this scenario:

- The student is enrolled for three (3) credit hours at the main campus and nine (9) credit hours at an extension campus.
- The student drops six (6) credit hours at the extension campus.
- After dropping these credits, the student now has three (3) credit hours at the main campus and three (3) credit hours at the extension campus for the term.

**EXPECTED OUTCOME:** The certification requiring the reduction will reflect the new number of credit hours.

1. From the 'Select' page, search for the student, and select the extension facility code where the student reduced hours.

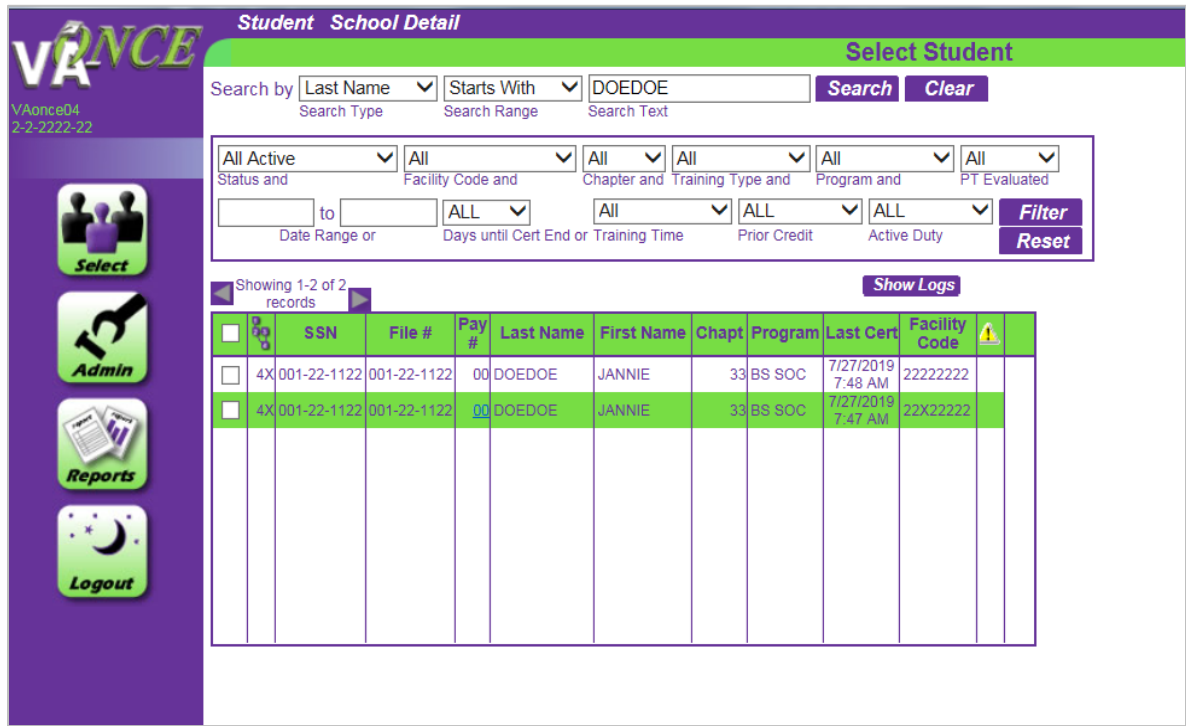

2. Validate the information on the 'Bio' screen and then navigate to the 'Certs' screen. Select the term at the extension facility code.

| <b>A</b> 3700           | Cert C                                                            | omplete                                   | Submit                                                    |                          |                        |                       |      |            |                  |                                                 |                           |             |
|-------------------------|-------------------------------------------------------------------|-------------------------------------------|-----------------------------------------------------------|--------------------------|------------------------|-----------------------|------|------------|------------------|-------------------------------------------------|---------------------------|-------------|
| VAonce04<br>2-2-2222-22 | Name: DO<br>SSN: 001<br>File/Paye                                 | DEDOE, JAI<br>-22-1122<br>e: 001-22-11    | NNIE<br>122/00                                            |                          |                        |                       |      |            | С                | erts<br>Program: E<br>Chapter: 3<br>Training Ty | 3S SOC<br>3<br>ype: Under | graduate    |
|                         | Bio                                                               |                                           | Certs                                                     | VA                       | Data                   |                       | L    | og         | Hi               | story                                           |                           |             |
| 2.2                     | All<br>Term Name                                                  | ✓ All<br>Status                           | ×                                                         | All Facility Cor         | de                     |                       | Beai | in Date F  | to Range El      | nd Date Rand                                    | Filte                     | r           |
| Select                  | ag Term                                                           | Name Info                                 | Begin Date                                                | End Date                 | Res                    | Dist                  | R/D  | Clock      | LDA/Eff<br>Date  | Facility<br>Code                                | Cert ID                   |             |
|                         |                                                                   | NG 20                                     | 01/15/2020                                                | 05/15/2020<br>05/15/2020 | 9                      | 0                     |      |            |                  | 22X22222<br>22X22222                            | 45429280<br>45429280      |             |
| Admin                   | ► 4X SPRIM                                                        | NG 20                                     | 01/15/2020                                                | 05/15/2020               | 3                      | 0                     |      |            |                  | 22222222                                        | 45429281                  |             |
| <b>E</b>                | Facility: 22>                                                     | x22222                                    | Trng Type                                                 | V<br>E: IHL_UNDE         | <b>iew E</b><br>Ergrai | E <b>nroll</b> i<br>D | ment | t<br>Prgrn | n: BS SOC        | Prior                                           | Save C<br>Credit:         | ancel<br>4X |
| Reports<br>Logout       | SPRING 2<br>Term Name<br>Advance<br>Pay<br>LDA/EFF Dat<br>Remarks | 0 01/15<br>Begin I<br>Acceler<br>(high-te | /2020 05/15<br>Date* End Da<br>ated Pay<br>ch courses onl | y)                       | 9<br>Dis               | 0<br>t* R/            | D    | Clock      | 3500.C<br>T & F* | 00<br>Modify                                    | Remarks Li                | ist         |
|                         |                                                                   |                                           |                                                           |                          |                        |                       |      |            |                  |                                                 |                           |             |

- 3. On the Cert menu, select 'Adjust'. Enter the new number of hours, the 'Reason for the Adjustment' and click the 'Submit' button at the very top of the page.
  - a. Screen before submission:

| AN (07)                 | Cert Comple                                            | te Submit                                                                                                    |                                      |                                                      |
|-------------------------|--------------------------------------------------------|----------------------------------------------------------------------------------------------------|--------------------------------------|------------------------------------------------------|
| VRIVLE                  |                                                        |                                                                                                    | Certs                                | S .                                                  |
| VAonce04<br>2-2-2222-22 | Name: DOEDOE,<br>SSN: 001-22-1122<br>File/Payee: 001-2 | JANNIE<br>2<br>2-1122/00                                                                                                    | Proj<br>Cha<br>Trai                  | gram: BS SOC<br>pter: 33<br>ning Type: Undergraduate |
|                         | Bio                                                    | Certs VA Da                                                                                                    | ta Log Histo                         | ry                                                   |
|                         | All 🗸 All                                              | ✓ All                                                                                                    | ✓ to                                 | Filter                                               |
|                         | Term Name Statu                                        | us Facility Code                                                                                                    | Begin Date Range End Da              | ite Range                                            |
| Select                  | Reg Term Name                                          | Info Begin Date End Date Re                                                                                                    | es Dist R/D Clock Date C             | acility<br>Code Cert ID                              |
|                         | ¥4X SPRING 20                                          | 01/15/2020 05/15/2020                                                                                                    | 9 0 22X:                             | 22222 45429280                                       |
|                         | -2 SPRING 20                                           | □     □     □     □     □     □     □     □     □     □     □     □     □     □     □     □     □     □     □     □     □     □     □     □     □     □     □     □     □     □     □     □     □     □     □     □     □     □     □     □     □     □     □     □     □     □     □     □     □     □     □     □     □     □     □     □     □     □     □     □     □     □     □     □     □     □     □     □     □     □     □     □     □     □     □     □     □     □     □     □     □     □     □     □     □     □     □     □     □     □     □     □     □     □     □     □     □     □     □     □     □     □     □     □     □     □     □     □     □     □     □     □     □     □     □     □     □     □     □     □     □     □     □     □     □     □     □     □     □     □     □     □     □     □     □     □     □     □     □     □     □     □     □     □     □     □     □     □     □     □     □     □     □     □     □     □     □     □     □     □     □     □     □     □     □     □     □     □     □     □     □     □     □     □     □     □     □     □     □     □     □     □     □     □     □     □     □     □     □     □     □     □     □     □     □     □     □     □     □     □     □     □     □     □     □     □     □     □     □     □     □     □     □     □     □     □     □     □     □     □     □     □     □     □     □     □     □     □     □     □     □     □     □     □     □     □     □     □     □     □     □     □     □     □     □     □     □     □     □     □     □     □     □     □     □     □     □     □     □     □     □     □     □     □     □     □     □     □     □     □     □     □     □     □     □     □     □     □     □     □     □     □     □     □     □     □     □     □     □     □     □     □     □     □     □     □     □     □     □     □     □     □     □     □     □     □     □     □     □     □     □     □     □     □     □     □     □     □     □     □     □     □     □     □     □     □     □     □     □     □     □     □     □     □     □     □     □     □     □     □ | 9 0 22X                              | 22222                                                |
| <u>~</u>                | 4X SPRING 20                                           | 01/15/2020 05/15/2020                                                                                                    | 3 0 2220                             | 22222 45429280                                       |
| Admin                   | 474 01 14110 20                                        | SIN 13/2020 03/13/2020                                                                                                    |                                      | 40425201                                             |
| 1                       | Facility: 22X22222                                     | Edit<br>Trng Type: IHL_UNDERG                                                                                                    | Adjustment<br>RAD Prgrm: BS SOC      | Save Cancel<br>Prior Credit: 2                       |
| Reports                 | SPRING 20 01<br>Term Name Beg                          | I/15/2020 05/15/2020 3<br>gin Date* End Date* Res                                                                                                    | 0 1500.00<br>Dist* R/D Clock T & F*  |                                                      |
|                         | Advance Acc<br>Pay (hig                                | elerated Pay<br>h-tech courses only) Reason for                                                                                                    | n After Drop Period - Non-Punitive G | rades Assig 🗸                                        |
| Logout                  | 02-20-20                                               |                                                                                                    |                                      | $\checkmark$                                         |
|                         | Remarks                                                | initigating o                                                                                                    |                                      | Modify Remarks List                                  |
|                         |                                                        |                                                                                                    |                                      |                                                      |
|                         |                                                        |                                                                                                    |                                      |                                                      |

b. Screen after submission:

| ANOT                    | Cert Comp                                        | lete Submit                              |                          |                          |                        |                                             |                        |
|-------------------------|--------------------------------------------------|------------------------------------------|--------------------------|--------------------------|------------------------|---------------------------------------------|------------------------|
| VIZIVLE                 |                                                  |                                          |                          |                          | С                      | erts                                        |                        |
| /Aonce04<br>2-2-2222-22 | Name: DOEDO<br>SSN: 001-22-11<br>File/Payee: 001 | E, JANNIE<br> 22<br> -22-1122/00         |                          |                          |                        | Program: BS<br>Chapter: 33<br>Training Type | SOC<br>: Undergraduate |
|                         | Bio                                              | Certs                                    | VA Data                  | L                        | og Hi                  | story                                       |                        |
| 2.2                     |                                                  | NI N                                     | ✓ All                    | ~                        | to                     | d Data Daras                                | Filter                 |
|                         | Term Name St                                     | e Info Begin Date                        | End Date Res             | Dist R/D                 | Clock LDA/Eff          | Facility                                    | Cert ID                |
| Select                  | V 4X SPRING 20                                   | 01/15/2020                               | 05/15/2020 3             | 0                        | Date                   | 22X22222 4                                  | 5429280                |
|                         | 4X SPRING 20<br>4X SPRING 20                     | 01/15/2020<br>01/15/2020                 | 05/15/2020 3             | 0                        | 02/20/2020             | 22X22222 4                                  | 5429282<br>5429280     |
| Admin                   | AX SPRING 20                                     | 01/15/2020                               | 05/15/2020 3             | 0                        |                        | 22222222 4                                  | 5429281                |
| - W                     | Facility: 22X22222                               | e Trng Type                              | View A                   | <b>djustmen</b><br>D     | It<br>Prgrm: BS SOC    | S:<br>Prior Cro                             | ave Cancel<br>edit: 4X |
| Reports                 | SPRING 20<br>Term Name                           | 01/15/2020 05/15<br>Begin Date* End Date | 5/2020 3<br>ate* Res Dis | 0<br>st* R/D             | 1500.0<br>Clock T & F* | 0                                           |                        |
|                         | Advance Advance (                                | Accelerated Pay<br>high-tech courses on  | ly) Reason for Ad        | After Drop Pe<br>ustment | eriod - Non-Punitiv    | ve Grades Ass                               | ig 🗸                   |
| Logout                  | 02/20/2020<br>LDA/EFF Date                       |                                          | Mitigating Circ          | umstances                |                        |                                             | $\sim$                 |
|                         | Remarks                                          |                                          |                          |                          |                        | Modify Re                                   | marks List             |
|                         |                                                  |                                          |                          |                          |                        |                                             |                        |
|                         |                                                  |                                          |                          |                          |                        |                                             |                        |
|                         |                                                  |                                          |                          |                          |                        |                                             |                        |

4. Confirm that the student now has 6 hours total at the main and extension campuses (3 credit hours for each) for the term starting 1/15/2020. These hours will appear in the 'Res' column on the Certs page.

| <b>PRACE</b><br>once04<br>-2222-22 | Nai<br>SS<br>File             | me: DOE<br>N: 001-22<br>e/Payee:                                 | DOE,<br>2-1122<br>001-2:        | JAN<br>2<br>2-11                | INIE<br>22/00                                                       |                                                                                                    |                             |                     |                    |                          | С                               | <b>erts</b><br>Program: E<br>Chapter: 33<br>Training Ty  | 3S SOC<br>3<br>/pe: Underg                                     | raduat      |
|------------------------------------|-------------------------------|------------------------------------------------------------------|---------------------------------|---------------------------------|---------------------------------------------------------------------|----------------------------------------------------------------------------------------------------|-----------------------------|---------------------|--------------------|--------------------------|---------------------------------|----------------------------------------------------------|----------------------------------------------------------------|-------------|
| Select                             | All<br>Term N<br>▶ 4X<br>▶ 4X | Bio                                                              | All<br>Statu ame                | s<br>Info                       | Certs Begin Date 01/15/2020 01/15/2020                              | All<br>Facility Cor<br>End Date<br>05/15/2020<br>05/15/2020                                                                                                    | Data<br>le<br>Res<br>3<br>3 | <b>Dist</b><br>0    | L (<br>Begi<br>R/D | og<br>in Date F<br>Clock | HI<br>ange E<br>LDA/Eff<br>Date | nd Date Rang<br>Facility<br>Code<br>22X22222<br>22222222 | Filter           Cert ID           45429280           45429281 |             |
| Reports<br>Logout                  | Facili<br>SPR<br>Term<br>DA/P | ity: 22X22<br>ING 20<br>Name<br>dvance<br>ay<br>EFF Date<br>arks | 222<br>01<br>Beg<br>Acc<br>(hig | /15/<br>gin D<br>elera<br>h-tec | Trng Type<br>2020 05/15<br>ate* End Da<br>ted Pay<br>th courses on! | Vie<br>IHL_UNDE<br>V2020<br>V2020<br>V200<br>V200<br>V200<br>V200<br>V200<br>V200<br>V200<br>V200<br>V200<br>V200<br>V200<br>V200<br>V200<br>V200<br>V200<br>V200<br>V200<br>V200<br>V200<br>V200<br>V200<br>V200<br>V200<br>V200<br>V200<br>V200<br>V200<br>V200<br>V200<br>V2000<br>V200V<br>V200V<br>V200 | w Cu<br>RGRAI<br>3          | rrent<br>0<br>t* R/ | Statu<br>D (       | US<br>Prgm<br>Clock      | 1: BS SOC<br>3500.0<br>T & F*   | Prior<br>00<br>Modify                                    | Save C.<br>Credit:<br>Remarks Lis                              | ancel<br>4X |